1. After downloading your spreadsheet from GAIL, prepare the data in Excel as if you were about to send it to the printer. (This means the spreadsheet should only be showing names and addresses.)

| File       | Home Inse         | rt Page Layout                      | Formulas   | Data | Review                | View ACRC   | DBAT 🤤   | ? Tell me wi      | hat you want f       | o do               |       |
|------------|-------------------|-------------------------------------|------------|------|-----------------------|-------------|----------|-------------------|----------------------|--------------------|-------|
| Paste      | K Cut<br>E Copy → | Calibri •                           | 11 т А́а́  | = =  | <b>_</b> ≫<br>≡ •≣ •≣ | 🔐 Wrap Text | center 👻 | General<br>\$ - % | • €.0 .00<br>.00 →.0 | Conditional Forma  | at as |
|            | Clipboard 5       | Font                                | 5          |      | Aligr                 | ment        | Fa       | Num               | iber 🕞               | rormatting * Table | e+    |
| <b>G</b> 9 |                   | <ul> <li>✓ f<sub>x</sub></li> </ul> |            |      |                       |             |          |                   |                      |                    |       |
|            |                   | Δ                                   |            |      |                       |             |          | В                 |                      |                    |       |
| 1          | Name              | ~                                   |            |      | Addre                 | ss          |          |                   |                      |                    |       |
| 2          | Charlie Brow      | 'n                                  |            |      | 8491 P                | eanuts Re   | oad      |                   |                      |                    |       |
| 3          | Dorothy Gale      | 2                                   |            |      | 1900 Y                | ellow Brid  | ck Road  | d                 |                      |                    |       |
| 4          | Elvis and Pris    | cilla Presley                       |            |      | 35 Hea                | rtbreak H   | lotel    |                   |                      |                    |       |
| 5          | F. Scott Fitzge   | erald                               |            |      | 423 Ga                | tsby Lane   | е        |                   |                      |                    |       |
| 6          | Fitzwilliam D     | arcy and Eliza                      | abeth Ber  | net  | 800 Ne                | etherfield  | Park     |                   |                      |                    |       |
| 7          | Franklin and      | Eleanor Roos                        | sevelt     |      | 1600 P                | ennsylva    | nia Ave  | enue              |                      |                    |       |
| 8          | George and N      | Mary Bailey                         |            |      | 694 Be                | dford Fal   | ls       |                   |                      |                    |       |
| 9          | Hairy and Fri     | da Dawg                             |            |      | 394 So                | uth Mille   | dge Av   | enue              |                      |                    |       |
| 10         | Harry and Be      | ess Truman                          |            |      | 1600 P                | ennsylva    | nia Ave  | enue              |                      |                    |       |
| 11         | Harry Potter      |                                     |            |      | 731 Ho                | ogwarts A   | venue    |                   |                      |                    |       |
| 12         | James and Li      | ly Potter                           |            |      | 731 Ho                | ogwarts A   | venue    |                   |                      |                    |       |
| 13         | John Watson       | 1                                   |            |      | 221B E                | laker Stre  | et       |                   |                      |                    |       |
| 14         | Mark Twain        |                                     |            |      | 835 M                 | issouri La  | ne       |                   |                      |                    |       |
| 15         | Mickey and N      | Vinne Mouse                         | 2          |      | 1971 C                | isney Wo    | orld     |                   |                      |                    |       |
| 16         | Nancy Drew        |                                     |            |      | 1930 R                | iver Heig   | hts      |                   |                      |                    |       |
| 17         | Oprah Winfr       | ey and Stedm                        | nan Graha  | am   | 548 Ho                | ollywood    | Boulev   | ard               |                      |                    |       |
| 18         | Romeo Mont        | tague and Jul                       | iet Capule | et   | 1591 V                | erona Cir   | rcle     |                   |                      |                    |       |
| 19         | Sherlock Holi     | mes                                 |            |      | 221B E                | laker Stre  | et       |                   |                      |                    |       |
| 20         | Zelda Fitzgera    | ald                                 |            |      | 423 Ga                | itsby Lane  | е        |                   |                      |                    |       |

2. In Excel, select your data tab, then click the address column header.

| File | Home                                   | Insert              | Page Layout                | Formulas                   | Data                                               | Review                    | View                 | ACROBAT                                        | ${\mathbb Q}$ Tell me what you want to do                                 |  |  |
|------|----------------------------------------|---------------------|----------------------------|----------------------------|----------------------------------------------------|---------------------------|----------------------|------------------------------------------------|---------------------------------------------------------------------------|--|--|
| From | From From<br>s Web Text<br>Get E       | From Oth<br>Sources | er Existing<br>Connections | New<br>Query + Co<br>Get 8 | Show Quer<br>From Table<br>Recent Sou<br>Transform | es Ref                    | Fresh<br>II - Connec | onnections<br>roperties<br>dit Links<br>ttions | 2↓ IA<br>Sort Filter Clear<br>Filter Reapply<br>Advanced<br>Sort & Filter |  |  |
| B1   | -                                      | ×                   | √ <i>f</i> <sub>x</sub> Ad | ldress                     |                                                    |                           |                      |                                                |                                                                           |  |  |
| А    |                                        |                     |                            |                            |                                                    |                           | В                    |                                                |                                                                           |  |  |
| 1    | Name                                   |                     |                            |                            |                                                    | Add                       | Address              |                                                |                                                                           |  |  |
| 2    | Charlie B                              | rown                |                            |                            |                                                    | 849:                      | 1 Pean               | uts Road                                       | d                                                                         |  |  |
| 3    | Dorothy                                | Gale                |                            |                            |                                                    | 1900                      | ) Yello              | w Brick                                        | Road                                                                      |  |  |
| 4    | Elvis and                              | Priscill            | a Presley                  |                            |                                                    | 35 H                      | leartbr              | reak Hot                                       | el                                                                        |  |  |
| 5    | F. Scott F                             | itzgera             | ld                         |                            |                                                    | 423                       | 423 Gatsby Lane      |                                                |                                                                           |  |  |
| 6    | Fitzwilliam Darcy and Elizabeth Bennet |                     |                            |                            |                                                    | 800                       | 800 Netherfield Park |                                                |                                                                           |  |  |
| 7    | Franklin and Eleanor Roosevelt         |                     |                            |                            | 1600                                               | 1600 Pennsylvania Avenue  |                      |                                                |                                                                           |  |  |
| 8    | George and Mary Bailey                 |                     |                            |                            | 694                                                | 694 Bedford Falls         |                      |                                                |                                                                           |  |  |
| 9    | Hairy and Frida Dawg                   |                     |                            |                            | 394                                                | 394 South Milledge Avenue |                      |                                                |                                                                           |  |  |
| 10   | Harry and Bess Truman                  |                     |                            |                            | 1600                                               | ) Penn                    | sylvania             | Avenue                                         |                                                                           |  |  |
| 11   | Harry Pot                              | tter                |                            |                            |                                                    | 731                       | Hogwa                | arts Ave                                       | nue                                                                       |  |  |
| 12   | James an                               | d Lily F            | Potter                     |                            |                                                    | 731 Hogwarts Avenue       |                      |                                                | nue                                                                       |  |  |
| 13   | John Wa                                | tson                |                            |                            |                                                    | 221B Baker Street         |                      |                                                |                                                                           |  |  |
| 14   | Mark Twain                             |                     |                            |                            | 835 Missouri Lane                                  |                           |                      |                                                |                                                                           |  |  |
| 15   | Mickey and Minne Mouse                 |                     |                            | 1973                       | 1971 Disney World                                  |                           |                      |                                                |                                                                           |  |  |
| 16   | Nancy Drew                             |                     |                            | 1930                       | 1930 River Heights                                 |                           |                      |                                                |                                                                           |  |  |
| 17   | Oprah Winfrey and Stedman Graham       |                     |                            |                            | 548                                                | 548 Hollywood Boulevard   |                      |                                                |                                                                           |  |  |
| 18   | Romeo Montague and Juliet Capulet      |                     |                            |                            | 1591 Verona Circle                                 |                           |                      |                                                |                                                                           |  |  |
| 19   | Sherlock                               | Holme               | S                          |                            |                                                    | 221B Baker Street         |                      |                                                |                                                                           |  |  |
| 20   | 20 Zelda Fitzgerald                    |                     |                            |                            | 423                                                | 423 Gatsby Lane           |                      |                                                |                                                                           |  |  |

3. Click to sort from A to Z. (This will organize your data by address.)

| File | Home Insert Page Layout                                       | Formulas Data                                      | Review View ACROBAT $Q$ Tell me what you want to do |  |  |  |  |
|------|---------------------------------------------------------------|----------------------------------------------------|-----------------------------------------------------|--|--|--|--|
| From | From From From Other<br>Web Text Sources<br>Get External Data | New<br>Query + Co Recent Source<br>Get & Transform | s Connections 2 I A Sort & Filter                   |  |  |  |  |
| B1   | ▼ : × ✓ f <sub>x</sub> Add                                    | ress                                               |                                                     |  |  |  |  |
|      | А                                                             |                                                    | В                                                   |  |  |  |  |
| 1    | Name                                                          |                                                    | Address                                             |  |  |  |  |
| 2    | Charlie Brown                                                 |                                                    | 8491 Peanuts Road                                   |  |  |  |  |
| 3    | Dorothy Gale                                                  |                                                    | 1900 Yellow Brick Road                              |  |  |  |  |
| 4    | Elvis and Priscilla Presley                                   |                                                    | 35 Heartbreak Hotel                                 |  |  |  |  |
| 5    | F. Scott Fitzgerald                                           |                                                    | 423 Gatsby Lane                                     |  |  |  |  |
| 6    | Fitzwilliam Darcy and Elizat                                  | oeth Bennet                                        | 800 Netherfield Park                                |  |  |  |  |
| 7    | Franklin and Eleanor Roose                                    | evelt                                              | 1600 Pennsylvania Avenue                            |  |  |  |  |
| 8    | George and Mary Bailey                                        |                                                    | 694 Bedford Falls                                   |  |  |  |  |
| 9    | Hairy and Frida Dawg                                          |                                                    | 394 South Milledge Avenue                           |  |  |  |  |
| 10   | Harry and Bess Truman                                         |                                                    | 1600 Pennsylvania Avenue                            |  |  |  |  |
| 11   | Harry Potter                                                  |                                                    | 731 Hogwarts Avenue                                 |  |  |  |  |
| 12   | James and Lily Potter                                         |                                                    | 731 Hogwarts Avenue                                 |  |  |  |  |
| 13   | John Watson                                                   |                                                    | 221B Baker Street                                   |  |  |  |  |
| 14   | Mark Twain                                                    |                                                    | 835 Missouri Lane                                   |  |  |  |  |
| 15   | Mickey and Minne Mouse                                        |                                                    | 1971 Disney World                                   |  |  |  |  |
| 16   | Nancy Drew                                                    |                                                    | 1930 River Heights                                  |  |  |  |  |
| 17   | Oprah Winfrey and Stedma                                      | an Graham                                          | 548 Hollywood Boulevard                             |  |  |  |  |
| 18   | Romeo Montague and Julie                                      | et Capulet                                         | 1591 Verona Circle                                  |  |  |  |  |
| 19   | Sherlock Holmes                                               |                                                    | 221B Baker Street                                   |  |  |  |  |
| 20   | Zelda Fitzgerald                                              |                                                    | 423 Gatsby Lane                                     |  |  |  |  |

4. Click back onto the home tab and highlight the entire column containing addresses.

| File  | Home Insert Page Layout Formulas Data                 | Review View ACROBAT Q Tell me what you want to do           |
|-------|-------------------------------------------------------|-------------------------------------------------------------|
|       | Calibri • 11 • A A = =                                | 📄 🇞 🕆 🔐 Wrap Text 🛛 General 🔹 📑                             |
| Paste |                                                       | ≡ 🔄 🖅 🖾 Merge & Center 🔹 \$ 🗸 % 🔹 🐝 🐝 Conditional Format as |
|       | Clipboard 1% Font 1%                                  | Alignment 🛱 Number 🛱                                        |
| B1    | $\bullet$ : $\times$ $\checkmark$ $f_{\rm x}$ Address |                                                             |
|       | А                                                     | В                                                           |
| 1     | Name                                                  | Address                                                     |
| 2     | Romeo Montague and Juliet Capulet                     | 1591 Verona Circle                                          |
| 3     | Franklin and Eleanor Roosevelt                        | 1600 Pennsylvania Avenue                                    |
| 4     | Harry and Bess Truman                                 | 1600 Pennsylvania Avenue                                    |
| 5     | Dorothy Gale                                          | 1900 Yellow Brick Road                                      |
| 6     | Nancy Drew                                            | 1930 River Heights                                          |
| 7     | Mickey and Minne Mouse                                | 1971 Disney World                                           |
| 8     | John Watson                                           | 221B Baker Street                                           |
| 9     | Sherlock Holmes                                       | 221B Baker Street                                           |
| 10    | Elvis and Priscilla Presley                           | 35 Heartbreak Hotel                                         |
| 11    | Hairy and Frida Dawg                                  | 394 South Milledge Avenue                                   |
| 12    | F. Scott Fitzgerald                                   | 423 Gatsby Lane                                             |
| 13    | Zelda Fitzgerald                                      | 423 Gatsby Lane                                             |
| 14    | Oprah Winfrey and Stedman Graham                      | 548 Hollywood Boulevard                                     |
| 15    | George and Mary Bailey                                | 694 Bedford Falls                                           |
| 16    | Harry Potter                                          | 731 Hogwarts Avenue                                         |
| 17    | James and Lily Potter                                 | 731 Hogwarts Avenue                                         |
| 18    | Fitzwilliam Darcy and Elizabeth Bennet                | 800 Netherfield Park                                        |
| 19    | Mark Twain                                            | 835 Missouri Lane                                           |
| 20    | Charlie Brown                                         | 8491 Peanuts Road                                           |

5. Click on conditional formatting and select highlight cell rules and duplicate values.

| File  | Home Insert Page Layout Formulas Data                                                                                                    | Review View ACROBAT Q Tell me what you want t | o do                  |           |                                                                                                    |  |
|-------|----------------------------------------------------------------------------------------------------|-----------------------------------------------|-----------------------|-----------|----------------------------------------------------------------------------------------------------|--|
|       | $\begin{array}{c c} & & \\ & & \\ & &$ | = 🇞 - 🖹 Wrap Text General -                   |                       | Normal    | Bad Goo                                                                                                    |  |
| Paste | $ \begin{array}{c} \blacksquare Copy \\ \hline \\ \hline \\ \hline \\ \hline \\ \hline \\ \hline \\ \hline \\ \hline \\ \hline \\ $                                                                                                    | ≣ 🖅 🕶 🛱 Merge & Center 👻 \$ ▾ % ୬ 號 🐝         | Conditional ormat as  | Check Cel | Explanatory Inp                                                                                                    |  |
| Ť     | Clipboard 12 Font 12                                                                                                    | Alignment 😰 Number 🕼                          | Formatting • Table •  |           |                                                                                                    |  |
| B1    | ▼ : × ✓ f <sub>x</sub> Address                                                                                                    |                                               |                       | Kules 🕨   | Service Service Servic |  |
|       | Α                                                                                                    | В                                             | Iop/Bottom R          | ules →    | Less Than                                                                                                    |  |
| 1     | Name                                                                                                    | Address                                       | Data Bars             | •         | Between                                                                                                    |  |
| 2     | Romeo Montague and Juliet Capulet                                                                                                    | 1591 Verona Circle                            |                       |           |                                                                                                    |  |
| 3     | Franklin and Eleanor Roosevelt                                                                                                    | 1600 Pennsylvania Avenue                      | Color Scales          |           | Equal To                                                                                                    |  |
| 4     | Harry and Bess Truman                                                                                                    | 1600 Pennsylvania Avenue                      | Icon Sets             | •         | ab Text that Contains                                                                                                    |  |
| 5     | Dorothy Gale                                                                                                    | 1900 Yellow Brick Road                        | New Rule              | E         |                                                                                                    |  |
| 6     | Nancy Drew                                                                                                    | 1930 River Heights                            | 😥 <u>C</u> lear Rules | • E       | A Date Occurring                                                                                                    |  |
| 7     | Mickey and Minne Mouse                                                                                                    | 1971 Disney World                             | Manage <u>R</u> ules  |           | Duplicate Values                                                                                                    |  |
| 8     | John Watson                                                                                                    | 221B Baker Street                             |                       |           | More Rules                                                                                                    |  |
| 9     | Sherlock Holmes                                                                                                    | 221B Baker Street                             |                       |           |                                                                                                    |  |
| 10    | Elvis and Priscilla Presley                                                                                                    | 35 Heartbreak Hotel                           |                       |           |                                                                                                    |  |
| 11    | Hairy and Frida Dawg                                                                                                    | 394 South Milledge Avenue                     |                       |           |                                                                                                    |  |
| 12    | F. Scott Fitzgerald                                                                                                    | 423 Gatsby Lane                               |                       |           |                                                                                                    |  |
| 13    | Zelda Fitzgerald                                                                                                    | 423 Gatsby Lane                               |                       |           |                                                                                                    |  |
| 14    | Oprah Winfrey and Stedman Graham                                                                                                    | 548 Hollywood Boulevard                       |                       |           |                                                                                                    |  |
| 15    | George and Mary Bailey                                                                                                    | 694 Bedford Falls                             |                       |           |                                                                                                    |  |
| 16    | Harry Potter                                                                                                    | 731 Hogwarts Avenue                           |                       |           |                                                                                                    |  |
| 17    | James and Lily Potter                                                                                                    | 731 Hogwarts Avenue                           |                       |           |                                                                                                    |  |
| 18    | Fitzwilliam Darcy and Elizabeth Bennet                                                                                                    | 800 Netherfield Park                          |                       |           |                                                                                                    |  |
| 19    | Mark Twain                                                                                                    | 835 Missouri Lane                             |                       |           |                                                                                                    |  |
| 20    | Charlie Brown                                                                                                    | 8491 Peanuts Road                             |                       |           |                                                                                                    |  |

6. Click ok when the new pop-up window appears.

| File  | Home Insert Page Layout Formulas Data                                                                                                    | Review View ACROBAT Q Tell me what you want to do    |                   |             |                            |            |  |
|-------|----------------------------------------------------------------------------------------------------|------------------------------------------------------|-------------------|-------------|----------------------------|------------|--|
|       | $\begin{array}{c c} & & \\ & & \\ & &$ | 📄 🤣 👻 👺 Wrap Text 🛛 General 👻                        |                   | Normal      | Bad                        | Good       |  |
| Paste | Im Copy ▼ Im Copy ▼ Im I U ▼ H ▼ A ▼ = = =                                                                                                    | E = = = E Merge & Center → \$ → % → 500 → 00 Conditi | onal Format as    | Check Cell  | Explanatory                | Input      |  |
|       | Clipboard 12 Font 12                                                                                                    | Alignment 13 Number 13                               |                   | Styles      |                            | rles       |  |
| B1    | $\bullet$ : $\times$ $\checkmark$ $f_x$ Address                                                                                                    |                                                      |                   |             |                            |            |  |
|       | А                                                                                                    | В                                                    |                   | С           | D                          | E          |  |
| 1     | Name                                                                                                    | Address                                              |                   |             |                            |            |  |
| 2     | Romeo Montague and Juliet Capulet                                                                                                    | 1591 Verona Circle                                   |                   |             |                            |            |  |
| 3     | Franklin and Eleanor Roosevelt                                                                                                    | 1600 Pennsylvania Avenue                             | Duplicate Value   | es          |                            | ? ×        |  |
| 4     | Harry and Bess Truman                                                                                                    | 1600 Pennsylvania Avenue                             | Format cells that | at contain: |                            |            |  |
| 5     | Dorothy Gale                                                                                                    | 1900 Yellow Brick Road                               | Duplicate 🗸       | values with | Light Red Fill with Dark R | Red Text 🧹 |  |
| 6     | Nancy Drew                                                                                                    | 1930 River Heights                                   |                   |             | ОК                         | Cancel     |  |
| 7     | Mickey and Minne Mouse                                                                                                    | 1971 Disney World                                    |                   |             | 1                          |            |  |
| 8     | John Watson                                                                                                    | 221B Baker Street                                    |                   |             |                            |            |  |
| 9     | Sherlock Holmes                                                                                                    | 221B Baker Street                                    |                   |             | •                          |            |  |
| 10    | Elvis and Priscilla Presley                                                                                                    | 35 Heartbreak Hotel                                  |                   |             |                            |            |  |
| 11    | Hairy and Frida Dawg                                                                                                    | 394 South Milledge Avenue                            |                   |             |                            |            |  |
| 12    | F. Scott Fitzgerald                                                                                                    | 423 Gatsby Lane                                      |                   |             |                            |            |  |
| 13    | Zelda Fitzgerald                                                                                                    | 423 Gatsby Lane                                      |                   |             |                            |            |  |
| 14    | Oprah Winfrey and Stedman Graham                                                                                                    | 548 Hollywood Boulevard                              |                   |             |                            |            |  |
| 15    | George and Mary Bailey                                                                                                    | 694 Bedford Falls                                    |                   |             |                            |            |  |
| 16    | Harry Potter                                                                                                    | 731 Hogwarts Avenue                                  |                   |             |                            |            |  |
| 17    | James and Lily Potter                                                                                                    | 731 Hogwarts Avenue                                  |                   |             |                            |            |  |
| 18    | Fitzwilliam Darcy and Elizabeth Bennet                                                                                                    | 800 Netherfield Park                                 |                   |             |                            |            |  |
| 19    | Mark Twain                                                                                                    | 835 Missouri Lane                                    |                   |             |                            |            |  |
| 20    | Charlie Brown                                                                                                    | 8491 Peanuts Road                                    |                   |             |                            |            |  |

7. All your duplicate addresses should now be highlighted in red.

| 1  | Name                                   | Address                   |
|----|----------------------------------------|---------------------------|
| 2  | Romeo Montague and Juliet Capulet      | 1591 Verona Circle        |
| 3  | Franklin and Eleanor Roosevelt         | 1600 Pennsylvania Avenue  |
| 4  | Harry and Bess Truman                  | 1600 Pennsylvania Avenue  |
| 5  | Dorothy Gale                           | 1900 Yellow Brick Road    |
| 6  | Nancy Drew                             | 1930 River Heights        |
| 7  | Mickey and Minne Mouse                 | 1971 Disney World         |
| 8  | John Watson                            | 221B Baker Street         |
| 9  | Sherlock Holmes                        | 221B Baker Street         |
| 10 | Elvis and Priscilla Presley            | 35 Heartbreak Hotel       |
| 11 | Hairy and Frida Dawg                   | 394 South Milledge Avenue |
| 12 | F. Scott Fitzgerald                    | 423 Gatsby Lane           |
| 13 | Zelda Fitzgerald                       | 423 Gatsby Lane           |
| 14 | Oprah Winfrey and Stedman Graham       | 548 Hollywood Boulevard   |
| 15 | George and Mary Bailey                 | 694 Bedford Falls         |
| 16 | Harry Potter                           | 731 Hogwarts Avenue       |
| 17 | James and Lily Potter                  | 731 Hogwarts Avenue       |
| 18 | Fitzwilliam Darcy and Elizabeth Bennet | 800 Netherfield Park      |
| 19 | Mark Twain                             | 835 Missouri Lane         |
| 20 | Charlie Brown                          | 8491 Peanuts Road         |
|    |                                        |                           |